ADMIN CONSOLE  $\rightarrow$  LOGIN WITH SSO  $\rightarrow$ 

# **ADFS OIDC Implementation**

View in the help center: https://bitwarden.com/help/adfs-oidc-implementation/

# **U bit**warden

### **ADFS OIDC Implementation**

This article contains **Active Directory Federation Services (AD FS)-specific** help for configuring login with SSO via OpenID Connect (OIDC). For help configuring login with SSO for another OIDC IdP, or for configuring AD FS via SAML 2.0, see OIDC Configuration or ADFS SAML Implementation.

Configuration involves working simultaneously within the Bitwarden web app and the AD FS Server Manager. As you proceed, we recommend having both readily available and completing steps in the order they are documented.

#### Open SSO in the web vault

Log in to the Bitwarden web app and open the Admin Console using the product switcher:

| Password Manager                                                       | All vaults                                                                                                    |      |                                    | New 🗸      | BW |
|------------------------------------------------------------------------|----------------------------------------------------------------------------------------------------|------|------------------------------------|------------|----|
| 🗇 Vaults                                                               | FILTERS 📀                                                                                                    |      | Name                               | Owner      | :  |
| 🕼 Send                                                                 |                                                                                                    |      |                                    |            |    |
| $\ll$ Tools $\sim$                                                     | Q Search vau                                                                                                    | VISA | Company Credit Card<br>Visa, *4242 | My Organiz | :  |
| ≢ Reports                                                              | ✓ All vaults                                                                                                    |      | Personal Login                     |            |    |
| 🕸 Settings 🛛 🗸 🗸                                                       | My Vault                                                                                                    |      | myusername                         | Me         | :  |
|                                                                        | + New organization                                                                                                    |      | Secure Note                        | Ме         | :  |
|                                                                        | <ul> <li>✓ All items</li> <li>☆ Favorites</li> <li>④ Login</li> <li>□ Card</li> <li>Identity</li> <li>↓ Secure note</li> </ul>               |      | Shared Login<br>sharedusername     | My Organiz | ÷  |
| <ul> <li>Password Manager</li> <li>Secrets Manager</li> <li></li></ul> | <ul> <li>✓ Folders</li> <li>➢ No folder</li> <li>✓ Collections</li> <li>➢ Default colle</li> <li>➢ Default colle</li> <li>☆ Trash</li> </ul> |      |                                    |            |    |

Product switcher

Select **Settings**  $\rightarrow$  **Single sign-on** from the navigation:

| <b>D</b> bit warden                                            | Single sign-on 🗰 🛑                                                                                                    | ) |
|----------------------------------------------------------------|----------------------------------------------------------------------------------------------------|---|
| ${\ensuremath{\mathbb B}}$ My Organization $~~ \lor$           | Use the <b>require single sign-on authentication policy</b> to require all members to log in with SSO.                                                                                                    |   |
|                                                                | ✓ Allow SSO authentication                                                                                                    |   |
| A Members                                                      | Once set up, your configuration will be saved and members will be able to authenticate using their Identity Provider credentials.                                                                                                    |   |
| 뿅 Groups                                                       | SSO identifier (required)                                                                                                    |   |
| $\stackrel{\equal}{\rightleftharpoons}$ Reporting $\checkmark$ | Provide this ID to your members to login with SSO. To bypass this step, set up <b>Domain verification</b>                                                                                                    |   |
| 🛱 Billing 🗸 🗸                                                  | Member decryption options                                                                                                    |   |
| Settings                                                       | Master password                                                                                                    |   |
| Organization info                                              | Trusted devices Once authenticated, members will decrypt vault data using a key stored on their device. The single organization policy, SSO required policy, and account recovery administration policy with automatic enrollment will turn on when this option is used. |   |
| Policies                                                       |                                                                                                    |   |
| Two-step login                                                 | Type<br>OpenID Connect                                                                                                    | ٦ |
| Import data                                                    |                                                                                                    | J |
| Export vault                                                   |                                                                                                    |   |
| Domain verification                                            | OpenID connect configuration                                                                                                    |   |
| Single sign-on                                                 | Callback path                                                                                                    | ٦ |
| Device approvals                                               | - Signed out cellback path                                                                                                    | ) |
| SCIM provisioning                                              |                                                                                                    | ) |

**OIDC** configuration

If you haven't already, create a unique **SSO identifier** for your organization. Otherwise, you don't need to edit anything on this screen yet, but keep it open for easy reference.

#### **⊘** Tip

There are alternative Member decryption options. Learn how to get started using SSO with trusted devices or Key Connector.

#### Create an application group

In Server Manager, navigate to AD FS Management and create a new application group:

1. In the console tree, select Application Groups and choose Add Application Group from the Actions list.

2. On the Welcome screen of the wizard, choose the Server application accessing a web API template.

#### 翰 Add Application Group Wizard

### Secure and trusted open source password manager for business

#### Welcome

| Steps                                                     | Name:                                                                                                    |
|-----------------------------------------------------------|----------------------------------------------------------------------------------------------------|
| Welcome                                                   | BitwardenCloud                                                                                                    |
| Server application                                        | Description                                                                                                    |
| <ul> <li>Configure Application<br/>Credentials</li> </ul> |                                                                                                    |
| Configure Web API                                         |                                                                                                    |
| Apply Access Control Policy                               | Template:                                                                                                    |
| <ul> <li>Configure Application<br/>Permissions</li> </ul> | Client-Server applications                                                                                                    |
| Summary                                                   | Native application accessing a web API                                                                                                    |
| <ul> <li>Summary</li> <li>Complete</li> </ul>             | Server application accessing a web API         Image: Server application accessing a web application         Standalone applications         Image: Native application         Image: Server application         Image: Server application         Image: Web API         Image: Web API |
|                                                           | More information                                                                                                    |
|                                                           | < Previous Next > Cancel                                                                                                    |

AD FS Add Application Group

3. On the Server application screen:

| 输 Add Application Group W                                 | lizard                                | ×      |
|-----------------------------------------------------------|---------------------------------------|--------|
| Server application                                        |                                       |        |
| Steps                                                     | Name:                                 |        |
| Welcome                                                   | BitwardenCloud - Server application   |        |
| Server application                                        | Client Identifier:                    |        |
| <ul> <li>Configure Application<br/>Credentials</li> </ul> | 27a3f3ea-e4ba-4ed5-a203-3b1e6590cf0d  |        |
| Configure Web API                                         | Redirect URI:                         |        |
| Apply Access Control Policy                               | Example: https://Contoso.com          | Add    |
| <ul> <li>Configure Application<br/>Permissions</li> </ul> | https://sso.bitwarden.com/oidc-signin | Remove |
| <ul> <li>Summary</li> </ul>                               |                                       |        |
| <ul> <li>Complete</li> </ul>                              |                                       |        |
|                                                           | Description:                          |        |
|                                                           |                                       | ]      |
|                                                           |                                       |        |
|                                                           |                                       |        |
|                                                           |                                       |        |
|                                                           |                                       |        |
|                                                           |                                       |        |
|                                                           |                                       |        |
|                                                           |                                       |        |
|                                                           |                                       |        |
|                                                           | < Previous Next >                     | Cancel |

AD FS Server Application screen

- Give the server Application a Name.
- Take note of the Client Identifier. You will need this value in a subsequent step.
- Specify a **Redirect URI**. For cloud-hosted customers, this is https://sso.bitwarden.com/oidc-signin or https://sso.bit warden.eu/oidc-signin. For self-hosted instances, this is determined by your configured Server URL, for example https://yo ur.domain.com/sso/oidc-signin.
- 4. On the Configure Application Credentials screen, take note of the Client Secret. You will need this value in a subsequent step.
- 5. On the Configure Web API screen:

| 🖬 Add Application Group Wizard >                          |                                      |        | G  |
|-----------------------------------------------------------|--------------------------------------|--------|----|
| Configure Web API                                         |                                      |        | 'n |
| Steps                                                     | Name:                                |        |    |
| Welcome                                                   | BitwardenCloud - Web API             |        | L  |
| Server application                                        | Identifier                           |        | l  |
| <ul> <li>Configure Application<br/>Credentials</li> </ul> | Example: https://Contoso.com         | Add    |    |
| Configure Web API                                         | 27a3f3ea-e4ba-4ed5-a203-3b1e6590cf0d | Remove | L  |
| Apply Access Control Policy                               | https://sso.bitwarden.com/           |        |    |
| <ul> <li>Configure Application<br/>Permissions</li> </ul> |                                      |        |    |
| Summary                                                   | Description:                         |        | L  |
| Complete                                                  |                                      |        |    |
|                                                           |                                      |        | L  |
|                                                           |                                      |        | L  |
|                                                           |                                      |        | L  |
|                                                           |                                      |        | L  |
|                                                           |                                      |        | L  |
|                                                           |                                      |        | L  |
|                                                           |                                      |        | L  |
|                                                           |                                      |        | L  |
|                                                           |                                      |        | L  |
|                                                           |                                      |        |    |
|                                                           |                                      | -      |    |
|                                                           | < Previous Next >                    | Cancel |    |

AD FS Configure Web API screen

- Give the Web API a **Name**.
- Add the Client Identifier and Redirect URI (see step 2B. & C.) to the Identifier list.

6. On the Apply Access Control Policy screen, set an appropriate Access Control Policy for the Application Group.

7. On the Configure application permissions screen, permit the scopes allatclaims and openid.

| 翰 Add Application Group Wi                                                                                                    | izard                                                                                                    |                                                                                                    |                                                                                                    |                                                           | ×      |
|----------------------------------------------------------------------------------------------------|----------------------------------------------------------------------------------------------------|----------------------------------------------------------------------------------------------------|----------------------------------------------------------------------------------------------------|-----------------------------------------------------------|--------|
| Configure Application I                                                                                                    | Permissions                                                                                                    |                                                                                                    |                                                                                                    |                                                           |        |
| Steps<br>Welcome                                                                                                    | Configure permission<br>Client application (ca                                                                                | is to enable client applications to<br>aller):                                                                                                    | o access this Web API.                                                                                                    |                                                           |        |
| <ul> <li>Server application</li> <li>Configure Application<br/>Credentials</li> <li>Configure Web API</li> <li>Apply Access Control Policy</li> <li>Configure Application<br/>Permissions</li> <li>Summary</li> </ul> | Name<br>BitwardenCloud - S                                                                                                    | Descrip<br>Server application                                                                                                    | ition                                                                                                    |                                                           |        |
| Complete                                                                                                    | Permitted scopes:<br>Scope Name<br>allatclaims<br>aza<br>email<br>logon_cert<br>openid<br>profile<br>user_imperso<br>von cert | Description<br>Requests the access token of<br>Scope allows broker client to<br>Request the email claim for th<br>The logon_cert scope allows<br>Request use of the OpenID (<br>Request profile related claims<br>Request permission for the a<br>The von cert scope allows a | claims in the identity toke<br>) request primary refresh t<br>he signed in user.<br>s an application to reques<br>Connect authorization pro<br>s for the signed in user.<br>pplication to access the r<br>an application to request <sup>1</sup> | Add<br>n.<br>oken.<br>ti logo<br>ptocol.<br>resour<br>VPN | Remove |
|                                                                                                    |                                                                                                    |                                                                                                    | < Previous                                                                                                    | Next >                                                    | Cancel |

AD FS Configure Application Permissions screen

8. Finish the Add Application Group Wizard.

#### Add a transform claim rule

In Server Manager, navigate to AD FS Management and edit the created application group:

- 1. In the console tree, select **Application Groups**.
- 2. In the Application Groups list, right-click the created application group and select Properties.
- 3. In the Applications section, choose the Web API and select  ${\bf Edit...}$  .
- 4. Navigate to the Issuance Transform Rules tab and select the Add Rule... button.
- 5. On the Choose Rule Type screen, select **Send LDAP Attributes as Claims.**
- 6. On the Configure Claim Rule screen:

| 🖬 Add Transform Claim Rule Wizard X                                 |                                                                                    |                                                                                                    |              |                                                                                                    |
|---------------------------------------------------------------------|------------------------------------------------------------------------------------|----------------------------------------------------------------------------------------------------|--------------|----------------------------------------------------------------------------------------------------|
| Configure Rule                                                      |                                                                                    |                                                                                                    |              |                                                                                                    |
| Configure Rule<br>Steps<br>Choose Rule Type<br>Configure Claim Rule | You ca<br>to extra<br>from th<br>Claim r<br>email<br>Rule te<br>Attribut<br>Active | an configure this rule to send the values o<br>act LDAP attributes. Specify how the attrib<br>e rule.<br>ule name:<br>emplate: Send LDAP Attributes as Claims<br>te store:<br>Directory<br>ng of LDAP attributes to outgoing claim ty<br>LDAP Attribute (Select or type to<br>add more)<br>E-Mail-Addresses | f LD<br>bute | )AP attributes as claims. Select an attribute store from which<br>as will map to the outgoing claim types that will be issued |
|                                                                     |                                                                                    |                                                                                                    |              | < Previous Finish Cancel                                                                                                    |

AD FS Configure Claim Rule screen

- Give the rule a **Claim rule name**.
- From the LDAP Attribute dropdown, select **E-Mail-Addresses.**
- From the Outgoing Claim Type dropdown, select E-Mail Address.

7. Select Finish.

#### Back to the web app

At this point, you have configured everything you need within the contest of the AD FS Server Manager. Return to the Bitwarden web app to configure the following fields:

| Field                                                       | Description                                                                                                    |
|-------------------------------------------------------------|----------------------------------------------------------------------------------------------------|
| Authority                                                   | Enter the hostname of your AD FS Server with /adfs appended, for example https://adfs.s.mybusiness.com/adfs.                                                                        |
| Client ID                                                   | Enter the retreived Client ID.                                                                                                    |
| Client Secret                                               | Enter the retrieved Client Secret.                                                                                                    |
| Metadata Address                                            | Enter the specified <b>Authority</b> value with /.well-known/openid-configuration appended, for example https://adfs.mybusiness.com/adfs/.well-known/openid-configuration.          |
| OIDC Redirect Behavior                                      | Select Redirect GET.                                                                                                    |
| Get claims from user info<br>endpoint                       | Enable this option if you receive URL too long errors (HTTP 414), truncated URLS, and/or failures during SSO.                                                                       |
| Custom Scopes                                               | Define custom scopes to be added to the request (comma-delimited).                                                                                                    |
| Customer User ID Claim Types                                | Define custom claim type keys for user identification (comma-delimited). When defined, custom claim types are searched for before falling back on standard types.                   |
| Email Claim Types                                           | Define custom claim type keys for users' email addresses (comma-delimited). When defined, custom claim types are searched for before falling back on standard types.                |
| Custom Name Claim Types                                     | Define custom claim type keys for users' full names or display names (comma-delimited).<br>When defined, custom claim types are searched for before falling back on standard types. |
| Requested Authentication<br>Context Class References values | Define Authentication Context Class Reference identifiers (acr_values) (space-delimited).<br>List acr_values in preference-order.                                                   |

| Field                                     | Description                                                                      |
|-------------------------------------------|----------------------------------------------------------------------------------|
| Expected "acr" Claim Value In<br>Response | Define the acr Claim Value for Bitwarden to expect and validate in the response. |

When you are done configuring these fields, **Save** your work.

#### **∏ Tip**

You can require users to log in with SSO by activating the single sign-on authentication policy. Please note, this will require activating the single organization policy as well. Learn more.

#### Test the configuration

Once your configuration is complete, test it by navigating to https://vault.bitwarden.com, entering your email address, selecting **Continue**, and selecting the **Enterprise Single-On** button:

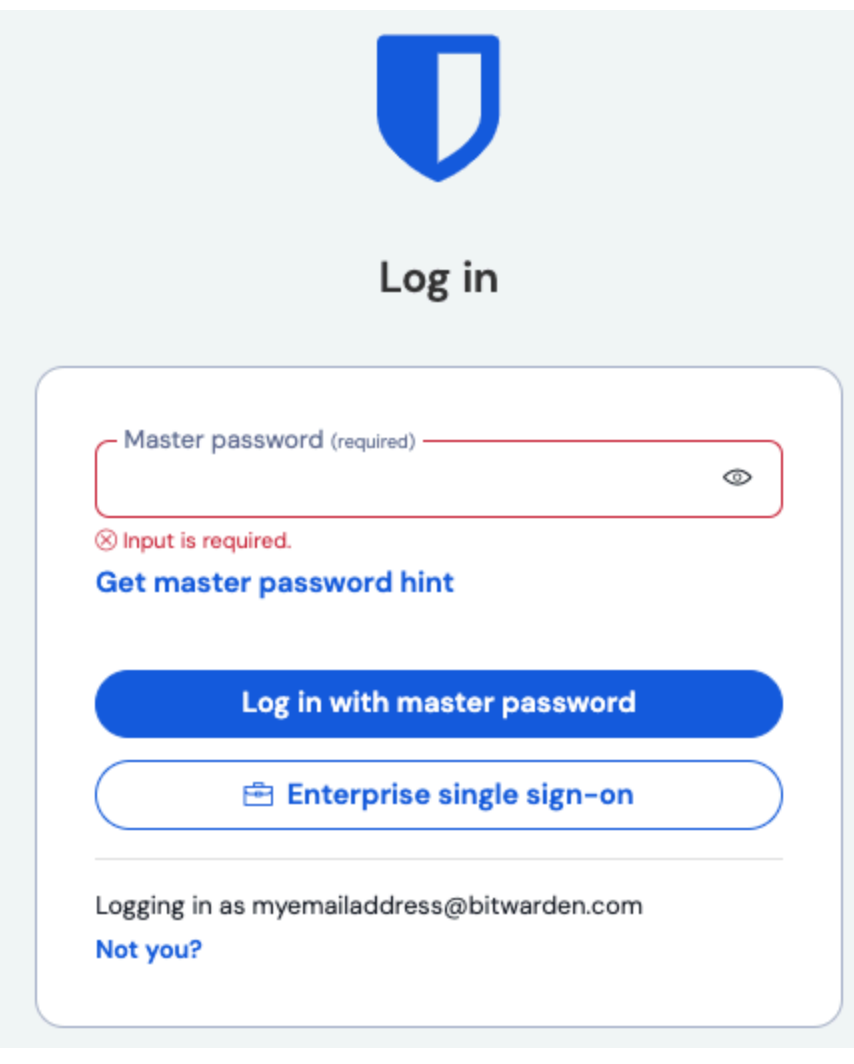

Log in options screen

Enter the configured Organization ID and select **Log In**. If your implementation is successfully configured, you'll be redirected to the AD FS SSO login screen. After you authenticate with your AD FS credentials, enter your Bitwarden master password to decrypt your vault!

#### (i) Note

Bitwarden does not support unsolicited responses, so initiating login from your IdP will result in an error. The SSO login flow must be initiated from Bitwarden.